## 巴中市行政执法队伍大学习平台培训流程

线上培训地址: <u>http://bzzf.ylxue.net</u>

注册登录—>学习中心—>选课缴费—>开始学习—>考试—>打印证书 第一步:注册

| 账户登录                                          |                                                             |
|-----------------------------------------------|-------------------------------------------------------------|
| 手机/身份证                                        | 登录网站 → <sup>进入</sup><br>学习中心 → 激活<br>培训班 → 开始选课 → 学习 → 打印证书 |
| 登录密码                                          | ≧注册个人信息                                                     |
| 验证码 707267 换一个                                | 账号: 请输入身份证号                                                 |
| 立即登录                                          | 姓名: 请输入姓名                                                   |
| 忘记密码? 立刻注册                                    | 工作地: ==请选择= > ==请选择= > ==请选择= >                             |
| 注: 已有账号的学员, 登录密码为身仕 正号后六<br>位, 如不能正常登录请联系在线客服 | 单位: 列表里没找到的话请在这里填写单位全称                                      |

1.根据提示学员自行注册

2.单位集体报名的,学员不用自己注册,由单位联系平台客服统一注册 第二步: 登录

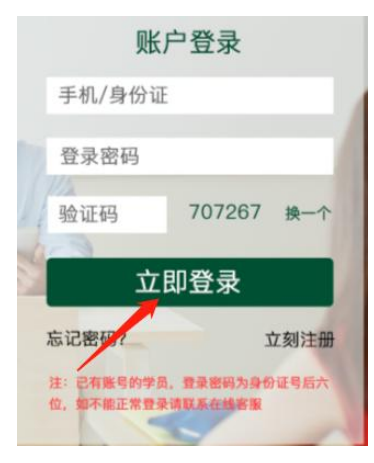

- 1.根据学员注册时的账号进行登陆。如果登录密码忘记了可以在登录页面点击"忘 记密码"根据提示进行找回
- 2.单位集体报名的, 登陆账号为报名时的身份证号, 登陆密码默认为身份证号后 6 位

第三步:学习中心

此次培训分为**新进行政执法人员培训(**50 学时必修课+70 学时选修课); 在岗行 政执法人员培训(50 学时必修课+10 学时选修课),学员根据自己的需要选择需要学 习的培训班 1.开始选课,选课后进行提交、支付,支付后点击"开始学习"注:集体报名的不需要支付,选课后直接提交,提交后点击"开始学习"

| 一<br>一<br>一<br>一<br>一<br>一<br>一<br>一<br>一<br>一<br>一<br>一<br>一 | 在岗行政执法人员培训<br>报名截止日期: 2022-12-31<br>培训截止日期: 2022-12-31                                     | 还剩<br>205<br>天        |
|---------------------------------------------------------------|--------------------------------------------------------------------------------------------|-----------------------|
|                                                               | 新进行政执法人员培训   已遗瞭許:33瞭封   报告截止日期:2022-12-31   培训睡止日期:2022-12-31   学习进度: 3%   开始学习 考试中心 重響证书 | 还剩<br><b>205</b><br>天 |

## 第四步:考试

所有课程学习完成后即可进行考试,考试分单选、多选、判断,60分合格

|   |                   | 电中市新进行政执法人员培训班                        |
|---|-------------------|---------------------------------------|
| 5 |                   | □ □ □ □ □ □ □ □ □ □ □ □ □ □ □ □ □ □ □ |
|   | $\sim$ $\bigcirc$ | 报名截止日期: 2022-12-31                    |
|   | 行政执法人员培训已上线,      | 培訓蔵止日期: 2022-12-31 102                |
|   | 可以开始学习了!          | 考核专业:法律                               |
|   |                   | <sup>学习进度:</sup>                      |
|   |                   | 直看学习课程 考试中心 直看证书                      |
|   |                   |                                       |

## 第五步:打印证书

考试合格后点击"查看证书"下载证书,将证书保存到电脑上,学员自行打印

|               | 巴中市新进行政执法人员培训班         |
|---------------|------------------------|
|               | 已选课时: 144课时 こ不 赤山      |
| $\sim$ $\sim$ | 报名截止日期: 2022-12-31     |
| 行政执法人员培训已上线,  | 培训截止日期: 2022-12-31 102 |
| 可以开始学习了!      | 考核专业:法律                |
|               | 学习进度:                  |
|               | 查看学习课程考试中心查看证书         |
|               |                        |

学习过程中有问题可以查看网站"帮助中心",也可以拨打客户热线:400-8898-316, 或者点击网站右侧"在线咨询"。祝您学考顺利! 集体报名表及发票申请表获取:<u>集体报名表</u> <u>发票申请表</u>